## Mettre un client dans un domaine

Faire « Démarrer », « Ordinateur », Clic droit puis « Propriétés ».

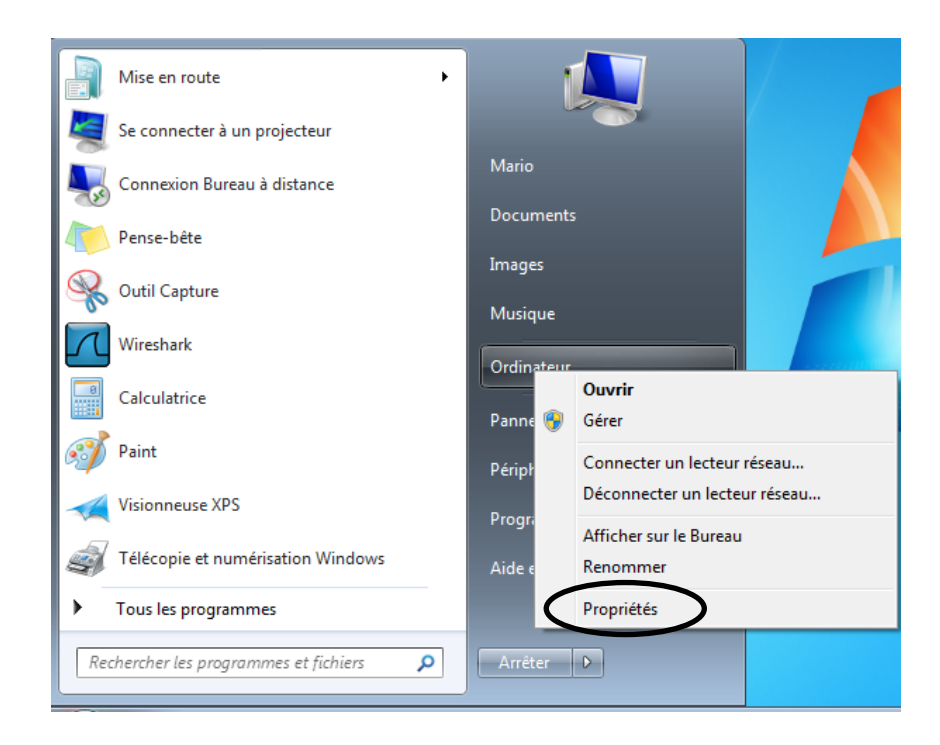

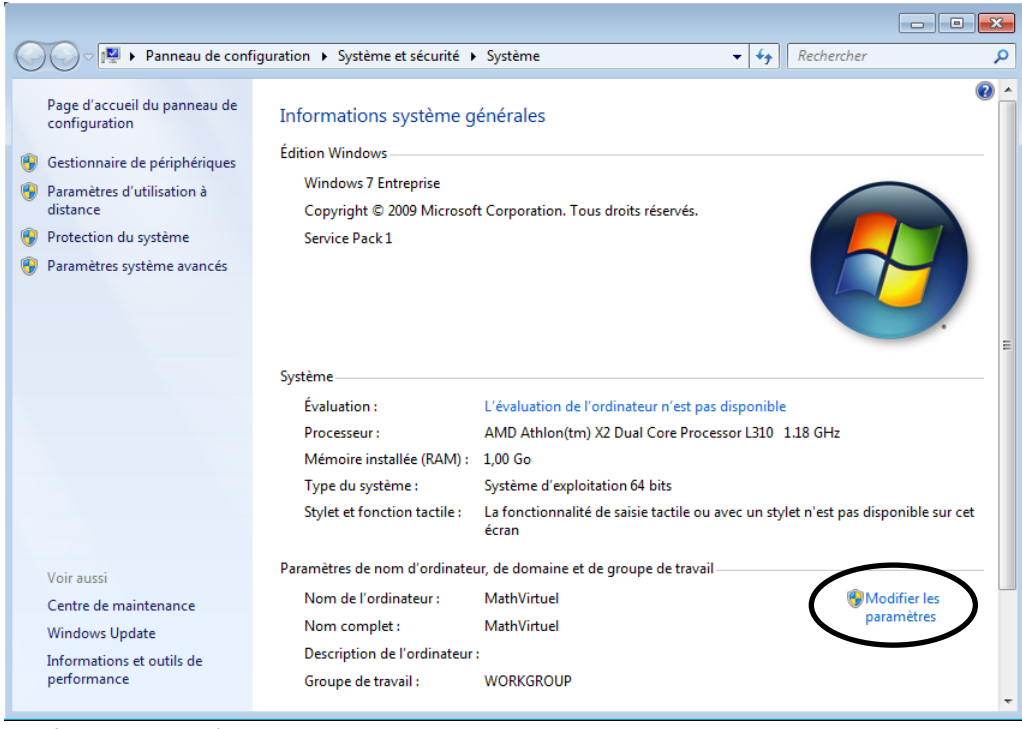

Puis « Modifier les paramètres ».

Dans l'onglet « Nom de l'ordinateur », cliquez sur « Modifier ».

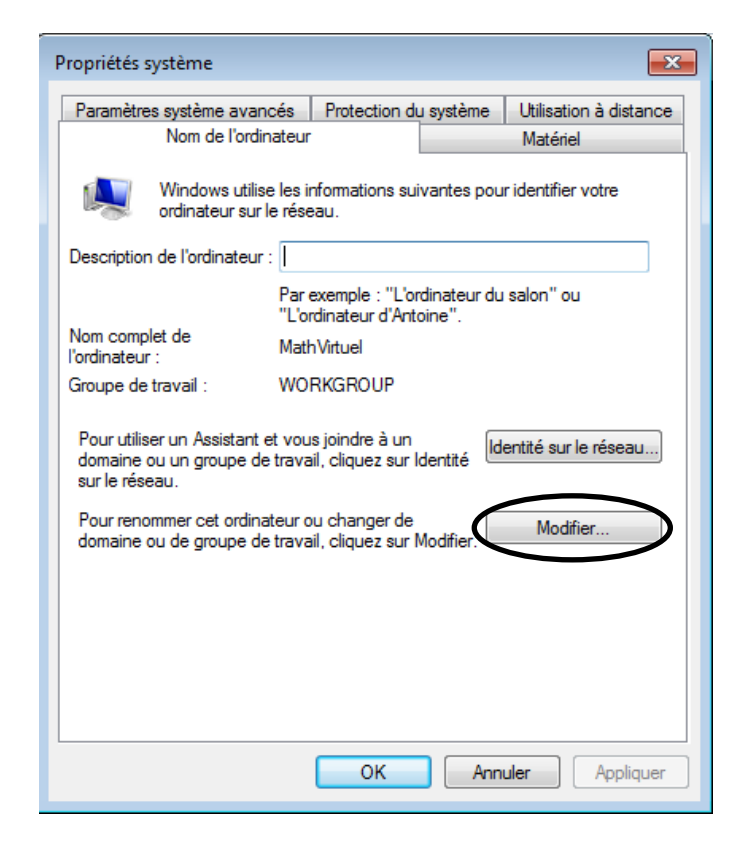

Saisir le nom de domaine complet.

| Modification du nom ou du domaine de l'ordinateur 🔜                                                                                                    |
|----------------------------------------------------------------------------------------------------|
| Vous pouvez modifier le nom et l'appartenance de cet<br>ordinateur. Ceci peut influer sur l'accès aux ressources en<br>réseau. <u>Informations complémentaires</u> |
| Nom de l'ordinateur :<br>MathVirtuel                                                                                                    |
| Nom complet de l'ordinateur :<br>MathVirtuel                                                                                                    |
| Autres                                                                                                    |
| Membre d'un                                                                                                    |
| Opmaine :                                                                                                    |
| dommathilde.local                                                                                                    |
| ⊚ Groupe de travail :                                                                                                    |
| WORKGROUP                                                                                                    |
| OK Annuler                                                                                                    |

| Propriétés de : Protocole Internet version 4 (TCP/IPv4)                                                                                                    |                      |  |
|----------------------------------------------------------------------------------------------------|----------------------|--|
| Général Configuration alternative                                                                                                    |                      |  |
| Les paramètres IP peuvent être déterminés automatiquement si votre<br>réseau le permet. Sinon, vous devez demander les paramètres IP<br>appropriés à votre administrateur réseau. |                      |  |
| Obtenir une adresse IP automatiquement                                                                                                    |                      |  |
| - Utiliser l'adresse IP suivante :                                                                                                    |                      |  |
| Adresse IP :                                                                                                    |                      |  |
| Masque de sous-réseau :                                                                                                    |                      |  |
| Passerelle par défaut :                                                                                                    |                      |  |
| <ul> <li>Obtenir les adresses des serveurs DNS automatiquement</li> <li>Otiliser l'adresse de serveur DNS suivante :</li> </ul>                                                   |                      |  |
| Serveur DNS préféré :                                                                                                    | 192 . 168 . 23 . 254 |  |
| Serveur DNS auxiliaire :                                                                                                    | · · ·                |  |
| Valider les paramètres en quittant                                                                                                    |                      |  |
|                                                                                                    | OK Annuler           |  |